#### 5.5.4 IP Address Map

Mapping Local IP (LAN IP) to some specified Public IP (WAN IP).

| COMHREND O<br>ADSL | Router   |       |        | ing Colum      |              |                 |               |        |
|--------------------|----------|-------|--------|----------------|--------------|-----------------|---------------|--------|
| A                  | NAT IP A | uares | я марр | ang secup      |              |                 |               |        |
|                    |          | Rule  | Туре   | Local Start IP | Local End IP | Public Start IP | Public End IP | Remove |
| Device Info        |          |       |        |                |              |                 |               |        |
| Advanced Setup     |          |       |        |                | Add R        | emove           |               |        |
| Layer2 Interface   |          |       |        |                |              |                 |               |        |
| WAN Service        |          |       |        |                |              |                 |               |        |
| LAN                |          |       |        |                |              |                 |               |        |
| Auto-Detection     |          |       |        |                |              |                 |               |        |
| NAT                |          |       |        |                |              |                 |               |        |
| Virtual Servers    |          |       |        |                |              |                 |               |        |
| Port Triggering    |          |       |        |                |              |                 |               |        |
| DMZ Host           |          |       |        |                |              |                 |               |        |
| IP Address Map     |          |       |        |                |              |                 |               |        |
| IPSEC ALG          |          |       |        |                |              |                 |               |        |
| SIP ALG            |          |       |        |                |              |                 |               |        |

Consult the table below for field and header descriptions.

| Field/Header    | Description                        |
|-----------------|------------------------------------|
| Rule            | The number of the rule             |
| Туре            | Mapping type from local to public. |
| Local Start IP  | The beginning of the local IP      |
| Local End IP    | The ending of the local IP         |
| Public Start IP | The beginning of the public IP     |
| Public End IP   | The ending of the public IP        |
| Remove          | Remove this rule                   |

Click the Add button to display the following screen.

| COMUREND O<br>ADSL | Router                               |                                      |                  |               |
|--------------------|--------------------------------------|--------------------------------------|------------------|---------------|
| A                  | NAT IP Address I<br>Remaining number | Mapping Setup<br>of entries that can | be configured:32 |               |
| Device Info        | Server Name:                         |                                      |                  |               |
| Advanced Setup     | Select a Service:                    | One to One                           | ~                |               |
| Layer2 Interface   |                                      |                                      |                  |               |
| WAN Service        | Local Start IP                       | Local End IP                         | Public Start IP  | Public End IP |
| LAN                |                                      | 0.0.0.0                              |                  | 0.0.0         |
| Auto-Detection     |                                      |                                      |                  | <b>_</b>      |
| NAT                |                                      |                                      | Save/Apply       |               |
| Virtual Servers    |                                      |                                      |                  |               |
| Port Triggering    |                                      |                                      |                  |               |
| DMZ Host           |                                      |                                      |                  |               |
| IP Address Map     |                                      |                                      |                  |               |

Select a Service, then click the Save/Apply button.

One to One: mapping one local IP to a specific public IP Many to One: mapping a range of local IP to a specific public IP Many to Many(Overload): mapping a range of local IP to a different range of public IP Many to Many(No Overload): mapping a range of local IP to a same range of

Many to Many(No Overload): mapping a range of local IP to a same range of public IP

### 5.5.5 IPSEC ALG

IPSEC ALG provides multiple VPN passthrough connection support, allowing different clients on LAN side to establish a secured IP Connection to the WAN server.

| COMBREND O<br>ADSL | Router                                                                                                    |
|--------------------|----------------------------------------------------------------------------------------------------|
| N                  | IPSEC ALG settings                                                                                                    |
| Device Info        | This page allows you to enable / disable IPSEC ALG.<br>NOTE: This configuration doesn't take effect until router is rebooted. |
| Advanced Setup     |                                                                                                    |
| Layer2 Interface   | Enable IPSEC ALG.                                                                                                    |
| WAN Service        | Save                                                                                                    |
| LAN                |                                                                                                    |
| Auto-Detection     |                                                                                                    |
| NAT                |                                                                                                    |
| Virtual Servers    |                                                                                                    |
| Port Triggering    |                                                                                                    |
| DMZ Host           |                                                                                                    |
| IP Address Map     |                                                                                                    |
| IPSEC ALG          |                                                                                                    |
| SIP ALG            |                                                                                                    |

To enable IPSEC ALG, tick the checkbox and click the Save button.

#### 5.5.6 SIP ALG

This page allows you to enable / disable SIP ALG.

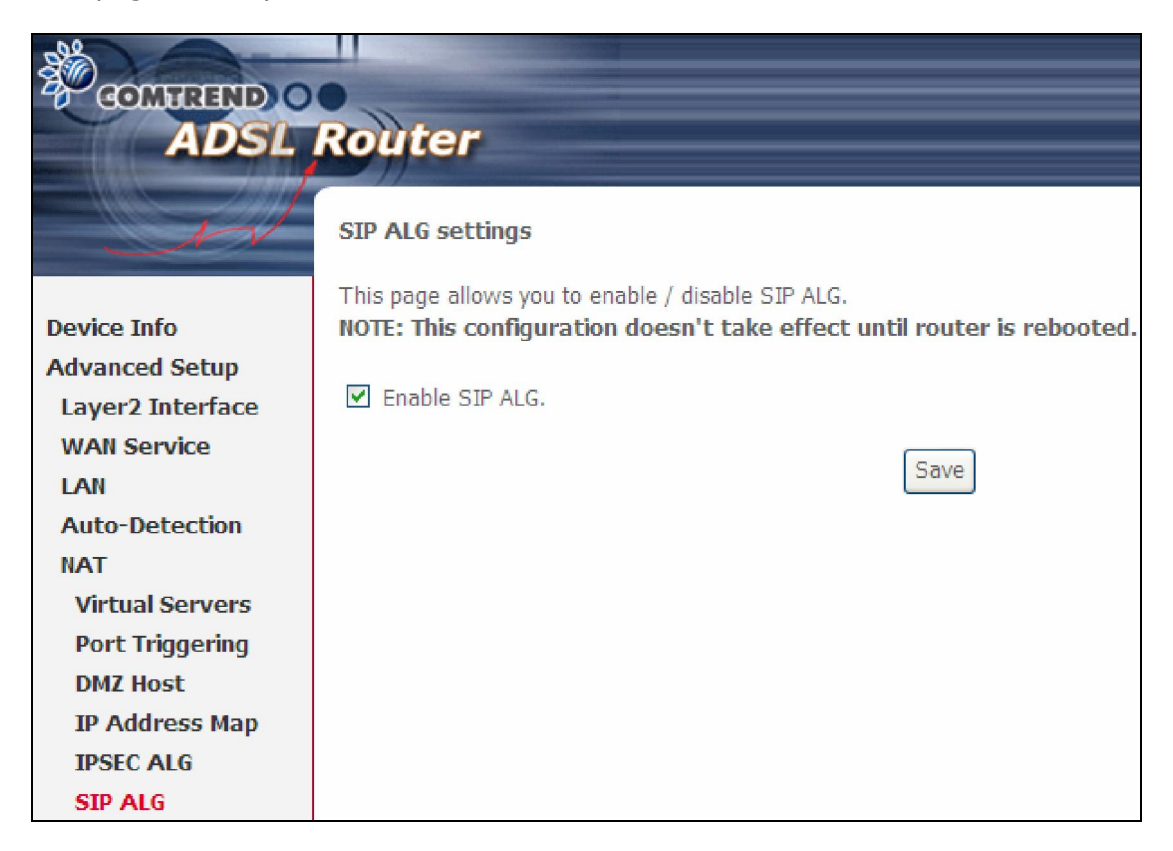

## **5.6 Security**

To display this function, you must enable the firewall feature in WAN Setup. For detailed descriptions, with examples, please consult Appendix A - Firewall.

#### 5.6.1 IP Filtering

This screen sets filter rules that limit IP traffic (Outgoing/Incoming). Multiple filter rules can be set and each applies at least one limiting condition. For individual IP packets to pass the filter all conditions must be fulfilled.

**NOTE:** This function is not available when in bridge mode. Instead, 5.6.2 MAC Filtering performs a similar function.

#### **OUTGOING IP FILTER**

By default, all outgoing IP traffic is allowed, but IP traffic can be blocked with filters.

| GOMPREND O<br>ADSL | Route         | 7               |              |                         |               |                              |               |        |
|--------------------|---------------|-----------------|--------------|-------------------------|---------------|------------------------------|---------------|--------|
| SI                 | Outgoing I    | P Filtering Se  | etup         |                         |               |                              |               |        |
|                    | By default, a | all outgoing IP | traffic from | LAN is allowed, but son | ne IP traffic | c can be <b>BLOCKED</b> by s | etting up fil | ters.  |
| Device Info        |               |                 | 6            | TO Ch                   |               |                              |               |        |
| Advanced Setup     | Choose Add    | or Remove to    | configure o  | utgoing IP filters.     |               |                              |               |        |
| Layer2 Interface   | Filtor        | TD              |              | SecID /                 |               | DetID /                      |               |        |
| WAN Service        | Name          | Version         | Protocol     | PrefixLength            | SrcPort       | PrefixLength                 | DstPort       | Remove |
| LAN                |               |                 |              |                         |               |                              |               |        |
| Auto-Detection     |               |                 |              | Add Rer                 | nove          |                              |               |        |
| NAT                |               |                 |              |                         | nove          |                              |               |        |
| Security           |               |                 |              |                         |               |                              |               |        |
| IP Filtering       |               |                 |              |                         |               |                              |               |        |
| Outgoing           |               |                 |              |                         |               |                              |               |        |
| Incoming           |               |                 |              |                         |               |                              |               |        |
| MAC Filtering      |               |                 |              |                         |               |                              |               |        |

To add a filter (to block some outgoing IP traffic), click the **Add** button. On the following screen, enter your filter criteria and then click **Apply/Save**.

| COMUREND O<br>ADSL | Router                                                                                                    |                                          |                               |                                                                                                    |
|--------------------|----------------------------------------------------------------------------------------------------|------------------------------------------|-------------------------------|----------------------------------------------------------------------------------------------------|
| J.J.               | Add IP Filter Outgoing<br>The screen allows you to create a filte<br>one condition below. All of the specifie | r rule to identify<br>ed conditions in t | outgoing IF<br>his filter rul | P traffic by specifying a new filter name and at least<br>le must be satisfied for the rule to take effect. Click |
| Device Info        | 'Apply/Save' to save and activate the f                                                                       | ilter.                                   |                               |                                                                                                    |
| Advanced Setup     |                                                                                                    |                                          |                               | ]                                                                                                    |
| Layer2 Interface   | Filter Name:                                                                                                  |                                          |                               |                                                                                                    |
| WAN Service        | IP Version:                                                                                                   | IPv4                                     | ~                             |                                                                                                    |
| LAN                | Protocol:                                                                                                    |                                          | ~                             |                                                                                                    |
| Auto-Detection     | Source IP address[/profix length]                                                                             |                                          |                               | 1                                                                                                    |
| NAT                | Source in address[/prenx length].                                                                             |                                          |                               |                                                                                                    |
| Security           | Source Port (port or port:port):                                                                              |                                          |                               |                                                                                                    |
| IP Filtering       | Destination IP address[/prefix length]:                                                                       |                                          |                               |                                                                                                    |
| Outgoing           | Destination Port (port or port:port):                                                                         |                                          |                               |                                                                                                    |
| Incoming           |                                                                                                    |                                          |                               |                                                                                                    |
| MAC Filtering      |                                                                                                    | A                                        | pply/Save                     |                                                                                                    |

Consult the table below for field descriptions.

| Field                                | Description                             |
|--------------------------------------|-----------------------------------------|
| Filter Name                          | The filter rule label.                  |
| IP Version                           | IPv4 selected by default.               |
| Protocol                             | TCP, TCP/UDP, UDP, or ICMP.             |
| Source IP address                    | Enter source IP address.                |
| Source Port (port or port:port)      | Enter source port number or range.      |
| Destination IP address               | Enter destination IP address.           |
| Destination Port (port or port:port) | Enter destination port number or range. |

#### **INCOMING IP FILTER**

By default, all incoming IP traffic is blocked, but IP traffic can be allowed with filters.

| COMPREND O<br>ADSL | Roui     | ter              |               |             |             |           |                        |              |                        |             |        |
|--------------------|----------|------------------|---------------|-------------|-------------|-----------|------------------------|--------------|------------------------|-------------|--------|
| - A                | Incomir  | ng IP Filterin   | g Setup       |             |             |           |                        |              |                        |             |        |
|                    | When th  | ne firewall is e | nabled on     | a WAN or I  | AN inter    | face, all | incoming IP tra        | ffic is BLOC | CKED. However,         | some IP tra | affic  |
| Device Info        | can be 🖊 | ACCEPTED by      | setting up    | filters.    |             |           |                        |              |                        |             |        |
| Advanced Setup     |          |                  |               |             |             |           |                        |              |                        |             |        |
| Layer2 Interface   | Choose   | Add or Remov     | ve to confi   | gure incomi | ng IP filte | ers.      |                        |              |                        |             |        |
| WAN Service        |          |                  |               |             |             |           |                        |              |                        |             |        |
| LAN                | Filter   | Interfaces       | IP<br>Version | Protocol    | Action      | Туре      | SrcIP/<br>PrefixLength | SrcPort      | DstIP/<br>PrefixLength | DstPort     | Remove |
| Auto-Detection     |          |                  |               |             |             |           | 3                      |              | 3                      |             |        |
| NAT                |          |                  |               |             |             |           |                        |              |                        |             |        |
| Security           |          |                  |               |             | Al          |           | entove                 |              |                        |             |        |
| IP Filtering       |          |                  |               |             |             |           |                        |              |                        |             |        |
| Outgoing           |          |                  |               |             |             |           |                        |              |                        |             |        |
| Incoming           |          |                  |               |             |             |           |                        |              |                        |             |        |
| MAC Filtering      |          |                  |               |             |             |           |                        |              |                        |             |        |

To add a filter (to allow incoming IP traffic), click the **Add** button.

On the following screen, enter your filter criteria and then click **Apply/Save**.

| COMPREND O         | Politor                                                                          |                                                                                                    |
|--------------------|----------------------------------------------------------------------------------|----------------------------------------------------------------------------------------------------|
| ADSL               | Kouter                                                                           |                                                                                                    |
| N                  | Add IP Filter Incoming                                                           |                                                                                                    |
| Device Info        | The screen allows you to create a filte<br>name and at least one condition below | er rule to identify incoming IP traffic by specifying a new filter<br>v. All of the specified conditions in this filter rule must be satisfied |
| Advanced Setun     | for the rule to take effect. Click Apply,                                        | Save to save and activate the filter.                                                                                                    |
| Laver2 Interface   | Filter Name:                                                                     |                                                                                                    |
| WAN Service        |                                                                                  |                                                                                                    |
| LAN                | IP Version:                                                                      | IPv4                                                                                                    |
| Auto-Detection     | Protocol:                                                                        | ~                                                                                                    |
| NAT                | Policy:                                                                          | Permit 🗸                                                                                                    |
| Security           | Source IP address[/prefix length]:                                               |                                                                                                    |
| IP Filtering       | Source Port (port or port:port):                                                 |                                                                                                    |
| Outgoing           | Destination ID address [/prefix longth]                                          |                                                                                                    |
| Incoming           | Deschadon in address[/prenx lengur].                                             | ·                                                                                                    |
| MAC Filtering      | Destination Port (port or port:port):                                            |                                                                                                    |
| Parental Control   | WAN Interfaces (Configured in Pr                                                 | uting mode and with firewall enabled) and LAN Interfaces                                                                                       |
| Quality of Service | wan interfaces (configured in Ac                                                 | builty mode and with frewait enabled and tAit interfaces                                                                                       |
| Routing            | Select one or more WAN/LAN interfac                                              | es displayed below to apply this rule.                                                                                                    |
| DNS                | Select All                                                                       |                                                                                                    |
| DSL                | ✓ br0/br0                                                                        |                                                                                                    |
| UPnP               |                                                                                  | Apply/Save                                                                                                    |

Consult the table below for field descriptions.

| Field                                | Description                                         |
|--------------------------------------|-----------------------------------------------------|
| Filter Name                          | The filter rule label                               |
| IP Version                           | IPv4 selected by default.                           |
| Protocol                             | TCP, TCP/UDP, UDP, or ICMP.                         |
| Policy                               | Permit/Drop packets specified by the firewall rule. |
| Source IP address                    | Enter source IP address.                            |
| Source Port (port or port:port)      | Enter source port number or range.                  |
| Destination IP address               | Enter destination IP address.                       |
| Destination Port (port or port:port) | Enter destination port number or range.             |

At the bottom of this screen, select the WAN and LAN Interfaces to which the filter rule will apply. You may select all or just a subset. WAN interfaces in bridge mode or without firewall enabled are not available.

#### 5.6.2 MAC Filtering

**NOTE:** This option is only available in bridge mode. Other modes use 5.6.1 IP Filtering to perform a similar function.

Each network device has a unique 48-bit MAC address. This can be used to filter (block or forward) packets based on the originating device. MAC filtering policy and rules for the AR-5389 can be set according to the following procedure.

The MAC Filtering Global Policy is defined as follows. **FORWARDED** means that all MAC layer frames will be **FORWARDED** except those matching the MAC filter rules. **BLOCKED** means that all MAC layer frames will be **BLOCKED** except those matching the MAC filter rules. The default MAC Filtering Global policy is **FORWARDED**. It can be changed by clicking the **Change Policy** button.

| COMUREND O<br>ADSL    | Router                                                                                                    |  |  |  |  |  |  |
|-----------------------|----------------------------------------------------------------------------------------------------|--|--|--|--|--|--|
| ent.                  | MAC Filtering Setup                                                                                                    |  |  |  |  |  |  |
|                       | MAC Filtering is only effective on WAN services configured in Bridge mode. FORWARDED means that                                                                                                    |  |  |  |  |  |  |
| Device Info           | all MAC layer frames will be <b>FORWARDED</b> except those matching with any of the specified rules in the<br>following table. <b>BLOCKED</b> means that all MAC layer frames will be <b>BLOCKED</b> except those matching<br>with any of the specified rules in the following table. |  |  |  |  |  |  |
| Advanced Setup        | with any of the specified fulles in the following table.                                                                                                    |  |  |  |  |  |  |
| Layer2 Interface      | MAC Filtering Policy For Each Interface:                                                                                                    |  |  |  |  |  |  |
| WAN Service           | WARNING: Changing from one policy to another of an interface will cause all defined rules<br>for that interface to be REMOVED AUTOMATICALLY! You will need to create new rules for                                                                                                    |  |  |  |  |  |  |
| LAN<br>Auto-Dotoction | the new policy.                                                                                                    |  |  |  |  |  |  |
| NAT                   |                                                                                                    |  |  |  |  |  |  |
| Security              | Interface Policy Change                                                                                                    |  |  |  |  |  |  |
| IP Filtering          | atm0.2 FORWARD                                                                                                    |  |  |  |  |  |  |
| MAC Filtering         |                                                                                                    |  |  |  |  |  |  |
| Parental Control      | Change Policy                                                                                                    |  |  |  |  |  |  |
| Quality of Service    | Change Add as Demous to configure MAC filtering sules                                                                                                    |  |  |  |  |  |  |
| Routing               | Choose Add of Remove to configure MAC filtering rules.                                                                                                    |  |  |  |  |  |  |
| DNS                   | Interface Protocol Destination MAC Source MAC Frame Direction Remove                                                                                                    |  |  |  |  |  |  |
| DSL                   |                                                                                                    |  |  |  |  |  |  |
| UPnP                  | Add Remove                                                                                                    |  |  |  |  |  |  |

Choose **Add** or **Remove** to configure MAC filtering rules. The following screen will appear when you click **Add**. Create a filter to identify the MAC layer frames by specifying at least one condition below. If multiple conditions are specified, all of them must be met. Click **Save/Apply** to save and activate the filter rule.

| COMPREND           |                                                                                                    |
|--------------------|----------------------------------------------------------------------------------------------------|
| ADSL               | Router                                                                                                    |
|                    |                                                                                                    |
| . AV               | Add MAC Hiter                                                                                                    |
|                    | Create a filter to identify the MAC layer frames by specifying at least one condition below. If multiple<br>conditions are specified, all of them take effect. Click "Apply" to save and activate the filter. |
| Device Info        |                                                                                                    |
| Advanced Setup     | Protocol Type:                                                                                                    |
| Layer2 Interface   | Destination MAC Address:                                                                                                    |
| WAN Service        | Source MAC Address:                                                                                                    |
| LAN                |                                                                                                    |
| Auto-Detection     | Frame Direction: LAN<=>WAN 🗸                                                                                                    |
| NAT                |                                                                                                    |
| Security           | WAN Interfaces (Configured in Bridge mode only)                                                                                                    |
| IP Filtering       |                                                                                                    |
| MAC Filtering      | br_0_0_35/atm0.2                                                                                                    |
| Parental Control   | Sava/Apply                                                                                                    |
| Quality of Service | Save) vbbix                                                                                                    |

Consult the table below for detailed field descriptions.

| Field                   | Description                                          |
|-------------------------|------------------------------------------------------|
| Protocol Type           | PPPoE, IPv4, IPv6, AppleTalk, IPX, NetBEUI, IGMP     |
| Destination MAC Address | Defines the destination MAC address                  |
| Source MAC Address      | Defines the source MAC address                       |
| Frame Direction         | Select the incoming/outgoing packet interface        |
| WAN Interfaces          | Applies the filter to the selected bridge interface. |

# 5.7 Parental Control

This selection provides WAN access control functionality.

### 5.7.1 Time Restriction

This feature restricts access from a LAN device to an outside network through the device on selected days at certain times. Make sure to activate the Internet Time server synchronization as described in 8.5 Internet Time, so that the scheduled times match your local time.

|                                 | Rout   | er          |         |     |       |         |        |      |       |      |         |      |        |
|---------------------------------|--------|-------------|---------|-----|-------|---------|--------|------|-------|------|---------|------|--------|
| A                               | Access | Time Restri | ction - | A m | aximu | ım 16 ( | entrie | es C | an be | conf | igured. |      |        |
| Device Info                     |        | Username    | мас     | Mon | Tue   | Wed     | Thu    | Fri  | Sat   | Sun  | Start   | Stop | Remove |
| Advanced Setup                  |        |             |         |     |       |         |        |      |       |      |         |      |        |
| Layer2 Interface<br>WAN Service |        |             |         |     |       | Add     | Re     | emov | e     |      |         |      |        |
| LAN                             |        |             |         |     |       |         |        |      |       |      |         |      |        |
| Auto-Detection                  |        |             |         |     |       |         |        |      |       |      |         |      |        |
| NAT                             |        |             |         |     |       |         |        |      |       |      |         |      |        |
| Security                        |        |             |         |     |       |         |        |      |       |      |         |      |        |
| Parental Control                |        |             |         |     |       |         |        |      |       |      |         |      |        |
| Time Restriction                |        |             |         |     |       |         |        |      |       |      |         |      |        |
| Url Filter                      |        |             |         |     |       |         |        |      |       |      |         |      |        |

Click **Add** to display the following screen.

| COMPREND O<br>ADSL              | Router                                                                                                    |
|---------------------------------|----------------------------------------------------------------------------------------------------|
|                                 | Access Time Restriction                                                                                                    |
| Device Info<br>Advanced Setup   | This page adds time of day restriction to a special LAN device connected to the Router. The 'Browser's MAC Address' automatically displays the MAC address of the LAN device where the browser is running. To restrict other LAN device, click the "Other MAC Address" button and enter the MAC address of the other LAN device. To find out the MAC address of a Windows based PC, go to command window and type "ipconfig /all". |
| Layer2 Interface<br>WAN Service | User Name                                                                                                    |
| LAN                             | Browser's MAC Address     00:25:11:af:fd:f8                                                                                                    |
| Auto-Detection                  | O Other MAC Address                                                                                                    |
| NAT                             | (xxxxxxxxxxxxxx)                                                                                                    |
| Security                        | Days of the week MonTue Wed Thu Fri Sat Sun                                                                                                    |
| Parental Control                |                                                                                                    |
| Time Restriction                |                                                                                                    |
| Url Filter                      | Start Blocking Time (bbymm)                                                                                                    |
| Quality of Service              |                                                                                                    |
| Routing                         | End Blocking I ime (nn:mm)                                                                                                    |
| DNS                             | Apply/Save                                                                                                    |

See below for field descriptions. Click **Apply/Save** to add a time restriction.

User Name: A user-defined label for this restriction.
Browser's MAC Address: MAC address of the PC running the browser.
Other MAC Address: MAC address of another LAN device.
Days of the Week: The days the restrictions apply.
Start Blocking Time: The time the restrictions start.
End Blocking Time: The time the restrictions end.

#### 5.7.2 URL Filter

This screen allows for the creation of a filter rule for access rights to websites based on their URL address and port number.

| COMPREND O<br>ADSL | Router                                                                                                    |
|--------------------|----------------------------------------------------------------------------------------------------|
| - Jest             | URL Filter Please select the list type first then configure the list entries. Maximum 100 entries can be configured. |
| Device Info        | URL List Type; 🔘 Exclude 🔘 Include                                                                                   |
| Advanced Setup     |                                                                                                    |
| Layer2 Interface   |                                                                                                    |
| WAN Service        |                                                                                                    |
| LAN                | Address Port Remove                                                                                                  |
| Auto-Detection     |                                                                                                    |
| NAT                | Add Remove                                                                                                    |
| Security           |                                                                                                    |
| Parental Control   |                                                                                                    |
| Time Restriction   |                                                                                                    |
| Url Filter         |                                                                                                    |

Select URL List Type: Exclude or Include. Then click **Add** to display the following screen.

| Parental Control URL Filter Add                                                                   |               |                                              |  |  |  |  |  |
|---------------------------------------------------------------------------------------------------|---------------|----------------------------------------------|--|--|--|--|--|
| Enter the URL address and port number then click "Save/Apply" to add the entry to the URL filter. |               |                                              |  |  |  |  |  |
|                                                                                                   |               | _                                            |  |  |  |  |  |
| URL Address:                                                                                      | www.yahoo.com |                                              |  |  |  |  |  |
| Port Number:                                                                                      | 80            | (Default 80 will be applied if leave blank.) |  |  |  |  |  |
|                                                                                                   |               |                                              |  |  |  |  |  |
|                                                                                                   |               | Save/Apply                                   |  |  |  |  |  |

Enter the URL address and port number then click **Save/Apply** to add the entry to the URL filter. URL Addresses begin with "www", as shown in this example.

| URL Filter Please select the list type fil<br>configured. | rst then configur | e the | list entries | . Maximum 10 | 0 entries can be |
|-----------------------------------------------------------|-------------------|-------|--------------|--------------|------------------|
| URL List Type: 🔘 Exclude 💿 Include                        |                   |       |              |              |                  |
|                                                           | Address           | Port  | Remove       |              |                  |
|                                                           | www.yahoo.com     | 80    |              |              |                  |
|                                                           | Add               | emove |              |              |                  |

A maximum of 100 entries can be added to the URL Filter list.

Tick the **Exclude** radio button to deny access to the websites listed. Tick the **Include** radio button to restrict access to only those listed websites.

## 5.8 Quality of Service (QoS)

**NOTE**: QoS must be enabled in at least one PVC to display this option. (see Appendix E - Connection Setup for detailed PVC setup instructions).

#### 5.8.1 Queue Management Configuration

To Enable QoS tick the checkbox ☑ and select a Default DSCP Mark.

Click **Apply/Save** to activate QoS.

| COMUREND O<br>ADSL | Router                                                                                                    |
|--------------------|----------------------------------------------------------------------------------------------------|
| - A                | QoS Queue Management Configuration                                                                                                    |
| Device Info        | IF Enable QoS checkbox is selected, choose a default DSCP mark to automatically mark incoming traffic without reference to a<br>particular classifier. Click 'Apply/Save' button to save it. |
| Advanced Setup     |                                                                                                    |
| WAN Service        | Note: If Enable Qos checkbox is not selected, all QoS will be disabled for all interfaces.                                                                                                   |
|                    | Note: The default DSCP mark is used to mark all earess packets that do not match any classification rules.                                                                                   |
| Security           |                                                                                                    |
| Parental Control   | Enable QoS                                                                                                    |
| Queue Config       |                                                                                                    |
| QoS Classification |                                                                                                    |
| Routing            |                                                                                                    |
| DNS<br>DSL         | Apply/Save                                                                                                    |

QoS and DSCP Mark are defined as follows:

**Quality of Service (QoS):** This provides different priority to different users or data flows, or guarantees a certain level of performance to a data flow in accordance with requests from Queue Prioritization.

**Default Differentiated Services Code Point (DSCP) Mark:** This specifies the per hop behavior for a given flow of packets in the Internet Protocol (IP) header that do not match any other QoS rule.

### 5.8.2 Queue Configuration

This function follows the Differentiated Services rule of IP QoS. You can create a new Queue entry by clicking the **Add** button. Enable and assign an interface and precedence on the next screen. Click **Save/Reboot** on this screen to activate it.

| COMTREND                                          |                                                                                                    |        |                 |        |                      |                |                 |              |          |
|---------------------------------------------------|----------------------------------------------------------------------------------------------------|--------|-----------------|--------|----------------------|----------------|-----------------|--------------|----------|
| ADSL R                                            | louter                                                                                                    |        |                 |        |                      |                |                 |              |          |
| - IT                                              | QoS Queue Setup                                                                                                    |        |                 |        |                      |                |                 |              |          |
| Device Info<br>Advanced Setup<br>Layer2 Interface | In ATM mode, maximum 16 queues can be configured.<br>In PTM mode, maximum 8 queues can be configured.<br>For each Ethernet interface, maximum 4 queues can be configured.<br>To add a queue, click the <b>Add</b> button.<br>To remove queues, check their remove-checkboxes, then click the <b>Remove</b> button.<br>The <b>Enable</b> button will scan through every queues in the table. Queues with enable-checkbox checked will |        |                 |        |                      |                |                 |              |          |
| LAN                                               | be enabled. Que                                                                                                    | eues w | ith enable-che  | eckbo: | k un-checked will be | disabled.      |                 |              |          |
| Auto-Detection                                    | Note that if WM                                                                                                    | M fund | tion is disable | d in V | Vireless Page, queue | s related to   | wireless wil    | l not take ( | effects. |
| NAT<br>Security                                   | The QoS funct                                                                                                    | ion ha | s been disal    | bled.  | Queues would not     | take effec     | ts.             |              |          |
| Parental Control<br>Quality of Service            | Name                                                                                                    | Key    | Interface       | Qid    | Prec/Alg/Wght        | DSL<br>Latency | PTM<br>Priority | Enable       | Remove   |
| QoS Queue<br>QoS Classification                   | WMM Voice<br>Priority                                                                                                    | 1      | wl0             | 1      | 1/SP                 |                |                 | Enabled      |          |
| Routing<br>DNS                                    | WMM Voice<br>Priority                                                                                                    | 2      | wl0             | 2      | 2/SP                 |                |                 | Enabled      |          |
| DSL<br>UPnP                                       | WMM Video<br>Priority                                                                                                    | 3      | wl0             | 3      | 3/SP                 |                |                 | Enabled      |          |
| DNS Proxy/Relay<br>Interface Grouping             | WMM Video<br>Priority                                                                                                    | 4      | wl0             | 4      | 4/SP                 |                |                 | Enabled      |          |
| IP Tunnel<br>IPSec                                | WMM Best<br>Effort                                                                                                    | 5      | wl0             | 5      | 5/SP                 |                |                 | Enabled      |          |
| Multicast                                         | WMM 6 wl0 6 6/SP Enabled                                                                                                    |        |                 |        |                      |                |                 |              |          |
| Diagnostics                                       | WMM     7     wl0     7     7/SP     Enabled                                                                                                    |        |                 |        |                      |                |                 |              |          |
| Management                                        | WMM Best<br>Effort                                                                                                    | 8      | wl0             | 8      | 8/SP                 |                |                 | Enabled      |          |
|                                                   | Add Enable                                                                                                    | Rer    | nove            |        |                      |                |                 |              |          |

Click **Enable** to activate the QoS Queue. Click **Add** to display the following screen.

|                               | Router             |                                                                         |
|-------------------------------|--------------------|-------------------------------------------------------------------------|
| A                             | QoS Queue Confi    | iguration                                                               |
|                               | This screen allows | you to configure a QoS queue and add it to a selected layer2 interface. |
| Device Info<br>Advanced Setup | Name:              |                                                                         |
| Layer2 Interface              |                    |                                                                         |
| WAN Service                   | Enable:            | Disable 💌                                                               |
| LAN<br>Auto-Detection         | Interface:         | <b>~</b>                                                                |
| NAT                           |                    | Apply/Save                                                              |
| Security<br>Devented Control  |                    | 1.1.12                                                                  |
| Quality of Service            |                    |                                                                         |
| QoS Queue                     |                    |                                                                         |
| QoS Classification            |                    |                                                                         |

**Name:** Identifier for this Queue entry.

**Enable:** Enable/Disable the Queue entry.

**Interface:** Assign the entry to a specific network interface (QoS enabled).

### 5.8.3 QoS Classification

The network traffic classes are listed in the following table.

|                                                                                                   | Rou                                                                                                    | ter      |               |               |                 |                 |                        |                        |       |         |         |               |                 |              |              |                |        |        |
|---------------------------------------------------------------------------------------------------|----------------------------------------------------------------------------------------------------|----------|---------------|---------------|-----------------|-----------------|------------------------|------------------------|-------|---------|---------|---------------|-----------------|--------------|--------------|----------------|--------|--------|
| - All                                                                                             | QoS Cl                                                                                                    | assifica | ation S       | etup -        | - maximur       | n 32 rules      | can be config          | ured.                  |       |         |         |               |                 |              |              |                |        |        |
| Device Info<br>Advanced Setup<br>Layer2 Interface<br>WAN Service<br>LAII<br>Auto-Detection<br>NAT | To add a rule, click the <b>Add</b> button.<br>To remove rules, check their remove-checkboxes, then click the <b>Remove</b> button.<br>The <b>Enable</b> button will scan through every rules in the table. Rules with enable-checkbox checked will be enabled. Rules with enable-checkbox un-checked will<br>be disabled.<br>The enable-checkbox also shows status of the rule after page reload.<br>If you disable WMM function in Wireless Page, classification related to wireless will not take effects.<br><b>The QoS function has been disabled. Classification rules would not take effects</b> . |          |               |               |                 |                 |                        |                        |       |         |         |               |                 |              |              |                |        |        |
| Security                                                                                          |                                                                                                    |          |               |               |                 |                 | CLASSIFIC              | ATION CRITER           | AL    |         |         |               |                 | CLASS        | SIFICA       | TION RE        | SULTS  |        |
| Parental Control<br>Quality of Service<br>QoS Queue                                               | Class<br>Name                                                                                                    | Order    | Class<br>Intf | Ether<br>Type | SrcMAC/<br>Mask | DstMAC/<br>Mask | SrcIP/<br>PrefixLength | DstIP/<br>PrefixLength | Proto | SrcPort | DstPort | DSCP<br>Check | 802.1P<br>Check | Queue<br>Key | DSCP<br>Mark | 802.1P<br>Mark | Enable | Remove |

Click **Add** to configure a network traffic class rule and **Enable** to activate it. To delete an entry from the list, click **Remove**.

This screen creates a traffic class rule to classify the upstream traffic, assign queuing priority and optionally overwrite the IP header DSCP byte. A rule consists of a class name and at least one logical condition. All the conditions specified in the rule must be satisfied for it to take effect.

| COMTREND O                       | •                                                                                                    |
|----------------------------------|----------------------------------------------------------------------------------------------------|
| ADSL                             | Router                                                                                                    |
|                                  | Add Network Traffic Class Rule                                                                                                    |
| N                                | This screen creates a traffic class rule to classify the ingress traffic into a priority queue and                                        |
|                                  | optionally mark the DSCP or Ethernet priority of the packet.<br>Click 'Apply/Save' to save and activate the rule.                         |
| Device Info                      |                                                                                                    |
| Advanced Setup                   | I raffic Class Name:                                                                                                    |
| Layer2 Interface                 | Rule Order:                                                                                                    |
| WAN Service                      | Rule Status: Disable 💙                                                                                                    |
| LAN                              | Constitution of the contraction (A black with size indicates it is not used for shortficities )                                           |
| Auto-Detection                   | Specify Classification Criteria (A blank criterion indicates it is not used for classification.)                                          |
| NAT                              | Class Interface:                                                                                                    |
| Security                         | Ether Type:                                                                                                    |
| Parental Control                 | Source MAC Address:                                                                                                    |
| Quality of Service               | Source MAC Mask:                                                                                                    |
| QoS Queue                        | Destination MAC Address:                                                                                                    |
| QoS Classification               | Destination MAC Mask:                                                                                                    |
| Routing                          |                                                                                                    |
| DNS                              | Specify Classification Results (A blank value indicates no operation.)                                                                    |
| USL                              |                                                                                                    |
| DNC Drover / Bolov               | Specify Class Queue (Required):                                                                                                    |
| Interface Grouping               | is not specified to exist, will instead earess to the default queue on the interface.                                                     |
| Internace or ouping<br>ID Tunnel |                                                                                                    |
| IPSec                            | Mark Differentiated Service Code Point (DSCP):                                                                                            |
| Certificate                      | Mark 200 to priority                                                                                                    |
| Multicast                        | - Class non-ylan nackets egress to a non-ylan interface will be tagged with VID 0 and the                                                 |
| Wireless                         | class rule p-bits.                                                                                                    |
| Diagnostics                      | - Class vlan packets egress to a non-vlan interface will have the packet p-bits re-marked by                                              |
| Management                       | the class rule p-bits. No additional vlan tag is added.                                                                                   |
|                                  | <ul> <li>Class non-vian packets egress to a vian interface will be tagged with the interface vib and<br/>the class rule n-hits</li> </ul> |
|                                  | - Class vian packets egress to a vian interface will be additionally tagged with the packet                                               |
|                                  | VID, and the class rule p-bits.                                                                                                    |
|                                  | Apply/Savo                                                                                                    |
|                                  | Apply/Save                                                                                                    |

| Field                   | Description                                                                                                    |  |  |  |  |
|-------------------------|----------------------------------------------------------------------------------------------------|--|--|--|--|
| Traffic Class Name      | Enter a name for the traffic class.                                                                                                    |  |  |  |  |
| Rule Order              | Last is the only option.                                                                                                    |  |  |  |  |
| Rule Status             | Disable or enable the rule.                                                                                                    |  |  |  |  |
| Classification Criteria |                                                                                                    |  |  |  |  |
| Class Interface         | Select an interface (i.e. Local, eth0-4, wl0)                                                                                                    |  |  |  |  |
| Ether Type              | Set the Ethernet type (e.g. IP, ARP, IPv6).                                                                                                    |  |  |  |  |
| Source MAC Address      | A packet belongs to SET-1, if a binary-AND of its source MAC address with the Source MAC Mask is equal to the binary-AND of the Source MAC Mask and this field. |  |  |  |  |
| Source MAC Mask         | This is the mask used to decide how many bits are checked in Source MAC Address.                                                                                |  |  |  |  |

| Field                                     | Description                                                                                                    |
|-------------------------------------------|----------------------------------------------------------------------------------------------------|
| Destination MAC<br>Address                | A packet belongs to SET-1 then the result that the<br>Destination MAC Address of its header binary-AND to the<br>Destination MAC Mask must equal to the result that this<br>field binary-AND to the Destination MAC Mask. |
| Destination MAC Mask                      | This is the mask used to decide how many bits are checked in Destination MAC Address.                                                                                                    |
| <b>Classification Results</b>             |                                                                                                    |
| Specify Class Queue                       | Select corresponding queue to deliver outgoing traffic.                                                                                                    |
| Mark Differentiated<br>Service Code Point | The selected Code Point gives the corresponding priority to packets that satisfy the rule.                                                                                                    |
| Mark 802.1p Priority                      | Select between 0-7. Lower values have higher priority.                                                                                                    |

## 5.9 Routing

These following routing functions are accessed from this menu: **Default Gateway, Static Route, Policy Routing** and **RIP**.

**NOTE:** In bridge mode, the **RIP** menu option is hidden while the other menu options are shown but ineffective.

#### 5.9.1 Default Gateway

Default gateway interface list can have multiple WAN interfaces served as system default gateways but only one will be used according to the priority with the first being the highest and the last one the lowest priority if the WAN interface is connected. Priority order can be changed by removing all and adding them back in again.

| COMUREND         | •                                                                                        |                                                                                                    |  |
|------------------|------------------------------------------------------------------------------------------|----------------------------------------------------------------------------------------------------|--|
| ADSL             | Router                                                                                   |                                                                                                    |  |
|                  | Routing Default Gateway                                                                  |                                                                                                    |  |
| AV               | Default gateway interface list can have m                                                | ultiple WAN interfaces served as system default                                                                      |  |
| Device Info      | gateways but only one will be used accord<br>the last one the lowest priority if the WAN | ding to the priority with the first being the highest and<br>I interface is connected. Priority order can be changed |  |
| Advanced Setup   | by removing all and adding them back in again.                                           |                                                                                                    |  |
| Layer2 Interface | Selected Default                                                                         | Available Routed WAN                                                                                                 |  |
| WAN Service      | Gateway Interfaces                                                                       | Interfaces                                                                                                    |  |
| Auto-Detection   |                                                                                          |                                                                                                    |  |
| NAT              |                                                                                          |                                                                                                    |  |
| Security         |                                                                                          |                                                                                                    |  |
| Parental Control | <-                                                                                       |                                                                                                    |  |
| Routing          |                                                                                          |                                                                                                    |  |
| Default Gateway  | TODO: IPV6 ********** Select a pref                                                      | erred wan interface as the system default IPv6                                                                       |  |
| Static Route     | gateway.                                                                                 |                                                                                                    |  |
| Policy Routing   | Selected WAN Interface NO CONFIGUR                                                       | ED INTERFACE 💌                                                                                                    |  |
| RIP              |                                                                                          | Annaly (Carrow                                                                                                    |  |
| DNS              |                                                                                          | Appiy/Save                                                                                                    |  |

### 5.9.2 Static Route

This option allows for the configuration of static routes by destination IP. Click **Add** to create a static route or click **Remove** to delete a static route.

| COMUREND O<br>ADSL | Rout    | ter               |           |              |             |              |        |        |
|--------------------|---------|-------------------|-----------|--------------|-------------|--------------|--------|--------|
| S                  | Routing | g Static R        | oute (A n | naximum 32 ( | entries car | ı be configu | ured)  |        |
|                    | NOTE: F | or system o       | reated ro | ute, the 'Re | move' che   | ckbox is dis | abled. |        |
| Device Info        |         |                   |           |              |             |              |        | 1      |
| Advanced Setup     |         | <b>IP Version</b> | DstIP/ P  | refixLength  | Gateway     | Interface    | metric | Remove |
| Layer2 Interface   |         |                   | 1         |              |             | 1            |        |        |
| WAN Service        |         |                   |           | Add          | Remove      | ]            |        |        |
| LAN                |         |                   |           |              |             | ,            |        |        |
| Auto-Detection     |         |                   |           |              |             |              |        |        |
| NAT                |         |                   |           |              |             |              |        |        |
| Security           |         |                   |           |              |             |              |        |        |
| Parental Control   |         |                   |           |              |             |              |        |        |
| Quality of Service |         |                   |           |              |             |              |        |        |
| Routing            |         |                   |           |              |             |              |        |        |
| Default Gateway    |         |                   |           |              |             |              |        |        |
| Static Route       |         |                   |           |              |             |              |        |        |
| Policy Routing     |         |                   |           |              |             |              |        |        |
| RIP                |         |                   |           |              |             |              |        |        |

After clicking **Add** the following screen will display.

| CONTREND O<br>ADSL              | Router                                                                                                    |
|---------------------------------|----------------------------------------------------------------------------------------------------|
| A                               | Routing Static Route Add                                                                                                    |
| Device Info                     | Enter the destination network address, subnet mask, gateway AND/OR available WAN interface then click "Apply/Save" to add the entry to the routing table. |
| Advanced Setup                  |                                                                                                    |
| Layer2 Interface<br>WAN Service | IP Version:                                                                                                    |
| LAN                             | Destination IP address/prefix length:                                                                                                    |
| Auto-Detection                  | Interface:                                                                                                    |
| NAT                             | Gateway IP Address:                                                                                                    |
| Parental Control                | (optional: metric number should be greater than or equal to zero)                                                                                         |
| Quality of Service              | Metric:                                                                                                    |
| Routing                         | Apply/Save                                                                                                    |
| Default Gateway                 |                                                                                                    |
| Static Route                    |                                                                                                    |
| Policy Routing                  |                                                                                                    |
| RIP                             |                                                                                                    |

Input the Destination IP Address, select the interface type, Input the Gateway IP, (and the Metric number if required). Then, click **Apply/Save** to add an entry to the routing table.

### 5.9.3 Policy Routing

This option allows for the configuration of static routes by policy. Click **Add** to create a routing policy or **Remove** to delete one.

| Router                                                        |
|---------------------------------------------------------------|
| Policy Routing Setting A maximum 7 entries can be configured. |
| Policy Name Source IP LAN Port WAN Default GW Remove          |
| Add Remove                                                    |
|                                                               |
|                                                               |
|                                                               |
|                                                               |
|                                                               |
|                                                               |
|                                                               |

On the following screen, complete the form and click **Apply/Save** to create a policy.

| ADSI               | Router                                                                                                    |
|--------------------|----------------------------------------------------------------------------------------------------|
| ADSE               | Nearen                                                                                                    |
| - A                | Policy Routing Settup<br>Enter the policy name, policies, and WAN interface then click "Apply/Save" to add the entry to the<br>policy routing table. |
| Device Info        | Note: If selected "IPoE" as WAN interface, default gateway must be configured.                                                                       |
| Advanced Setup     |                                                                                                    |
| Layer2 Interface   | Policy Name:                                                                                                    |
| WAN Service        |                                                                                                    |
| LAN                | Physical LAN Port:                                                                                                    |
| Auto-Detection     |                                                                                                    |
| NAT                |                                                                                                    |
| Security           | Source IP:                                                                                                    |
| Parental Control   |                                                                                                    |
| Quality of Service | Use Interface                                                                                                    |
| Routing            | Default Gateway IP                                                                                                    |
| Default Gateway    |                                                                                                    |
| Static Route       |                                                                                                    |
| Policy Routing     | Apply/Save                                                                                                    |
| RIP                |                                                                                                    |

### 5.9.4 RIP

To activate RIP, configure the RIP version/operation mode and select the **Enabled** checkbox ☑ for at least one WAN interface before clicking **Save/Apply**.

| COMPREND O         |                                                                                                    |  |
|--------------------|----------------------------------------------------------------------------------------------------|--|
| ADSL               | Router                                                                                                    |  |
| A                  | Routing RIP Configuration                                                                                                    |  |
| Device Info        | NOTE: RIP CANNOT BE CONFIGURED on the WAN interface which is PPP mode. And the WAN interface which has NAT enabled only can be configured the operation mode as passive. |  |
| Advanced Setup     | To activate RIP for the WAN Interface, solart the desired RIP version and operation and place a check                                                                    |  |
| Layer2 Interface   | in the 'Enabled' checkbox. To stop RIP on the WAN Interface, uncheck the 'Enabled' checkbox. Click                                                                       |  |
| WAN Service        | the 'Apply/Save' button to star/stop RIP and save the configuration.                                                                                                    |  |
| LAN                |                                                                                                    |  |
| Auto-Detection     |                                                                                                    |  |
| NAT                | Cand default route                                                                                                    |  |
| Security           | Sena derault route                                                                                                    |  |
| Parental Control   | Interface Version Operation Enabled                                                                                                    |  |
| Quality of Service |                                                                                                    |  |
| Routing            |                                                                                                    |  |
| Default Gateway    |                                                                                                    |  |
| Static Route       | WAN Interface not exist for RIP.                                                                                                    |  |
| Policy Routing     |                                                                                                    |  |
| RIP                |                                                                                                    |  |

# 5.10 DNS

#### 5.10.1 DNS Server

Select DNS Server Interface from available WAN interfaces OR enter static DNS server IP addresses for the system. In ATM mode, if only a single PVC with IPoA or static IPoE protocol is configured, Static DNS server IP addresses must be entered. **DNS Server Interfaces** can have multiple WAN interfaces served as system dns servers but only one will be used according to the priority with the first being the highest and the last one the lowest priority if the WAN interface is connected. Priority order can be changed by removing all and adding them back in again.

| COMTREND           |                                                                                     |
|--------------------|-------------------------------------------------------------------------------------|
| ADSL               | Router                                                                              |
|                    | DNS Server Configuration                                                            |
| - A V              | Select DNS Server Interface from available WAN interfaces OR enter static DNS       |
| Device Info        | static IPoE protocol is configured, Static DNS server IP addresses must be entered. |
| Advanced Setup     | DNS Server Interfaces can have multiple WAN interfaces served as system dns         |
| Layer2 Interface   | higest and the last one the lowest priority if the WAN interface is connected.      |
| WAN Service        | Priority order can be changed by removing all and adding them back in again.        |
| LAN                |                                                                                     |
| Auto-Detection     | Select DNS Server Interface from available WAN interfaces:                          |
| NAT                | Selected DNS Server Available WAN Interfaces                                        |
| Security           | Interfaces                                                                          |
| Parental Control   |                                                                                     |
| Quality of Service |                                                                                     |
| Routing            | ->                                                                                  |
| DNS Comron         | <-                                                                                  |
| Dynamic DNS        |                                                                                     |
| DNS Entries        |                                                                                     |
| DSL                | Use the following Static DNS IP address:                                            |
| UPnP               | Primary DNS convert                                                                 |
| DNS Proxy/Relay    |                                                                                     |
| Interface Grouping | Secondary DNS server:                                                               |
| IP Tunnel          |                                                                                     |
| IPSec              | Apply/Save                                                                          |

| Message from webpage 🛛 🔀 |                                                                           |  |
|--------------------------|---------------------------------------------------------------------------|--|
| ⚠                        | No configured IPv6 WAN interface existed for IPv6 DNS server information. |  |
|                          | ОК                                                                        |  |

If is no IPv6 WAN interface is configured, a warning message system will pop up when accessing DNS Server.

#### 5.10.2 Dynamic DNS

The Dynamic DNS service allows you to map a dynamic IP address to a static hostname in any of many domains, allowing the AR-5389 to be more easily accessed from various locations on the Internet.

| COMMEND O<br>ADSL                        | Router                                                                                                    |  |  |
|------------------------------------------|----------------------------------------------------------------------------------------------------|--|--|
| M                                        | Dynamic DNS                                                                                                    |  |  |
| Device Info                              | The Dynamic DNS service allows you to alias a dynamic IP address to a static<br>hostname in any of the many domains, allowing your Broadband Router to be<br>more easily accessed from various locations on the Internet. |  |  |
| Layer2 Interface<br>WAN Service          | Choose Add or Remove to configure Dynamic DNS.                                                                                                    |  |  |
| LAN<br>Auto-Detection                    | Hostname         Username         Service         Interface         DDNS Server         URL         Remove                                                                                                    |  |  |
| NAT<br>Security                          | Add Remove                                                                                                    |  |  |
| Parental Control<br>Quality of Service   |                                                                                                    |  |  |
| Routing<br>DNS                           |                                                                                                    |  |  |
| DNS Server<br>Dynamic DNS<br>DNS Entries |                                                                                                    |  |  |

To add a dynamic DNS service, click **Add**. The following screen will display.

| GOMUREND O<br>ADSL                 | Router                                                                |                                                                                      |
|------------------------------------|-----------------------------------------------------------------------|--------------------------------------------------------------------------------------|
| int                                | Add Dynamic DNS                                                       |                                                                                      |
| Device Info                        | This page allows you to add a l<br>Additionally, it is possible to co | Dynamic DNS address from DynDNS.org or TZO.<br>nfigure a Custom Dynamic DNS service. |
| Advanced Setup<br>Layer2 Interface | D-DNS provider                                                        | DynDNS.org                                                                           |
| WAN Service<br>LAN                 | Hostname                                                              |                                                                                      |
| Auto-Detection<br>NAT              | DynDNS Settings                                                       |                                                                                      |
| Security                           | Username                                                              |                                                                                      |
| Quality of Service                 | Password                                                              |                                                                                      |
| Routing<br>DNS                     |                                                                       |                                                                                      |
| DNS Server                         |                                                                       |                                                                                      |
| Dynamic DNS<br>DNS Entries         |                                                                       | Apply/Save                                                                           |

Consult the table below for field descriptions.

| Field          | Description                                  |
|----------------|----------------------------------------------|
| D-DNS provider | Select a dynamic DNS provider from the list  |
| Hostname       | Enter the name of the dynamic DNS server     |
| Interface      | Select the interface from the list           |
| Username       | Enter the username of the dynamic DNS server |
| Password       | Enter the password of the dynamic DNS server |

### 5.10.3 DNS Entries

The DNS Entry page allows you to add domain names and IP address desired to be resolved by the DSL router.

| COMUREND O<br>ADSL                                                                                                    | Router                                                                                                    |
|----------------------------------------------------------------------------------------------------|----------------------------------------------------------------------------------------------------|
| A                                                                                                    | DNS Entries                                                                                                    |
| Device Info<br>Advanced Setup<br>Layer2 Interface<br>WAN Service<br>LAN<br>Auto-Detection<br>NAT<br>Security<br>Parental Control<br>Quality of Service<br>Routing<br>DNS<br>DNS Server<br>Dynamic DNS | The DNS Entry page allows you to add domain names and IP address desired to<br>be resolved by the DSL router. Choose Add or Remove to configure DNS Entry.<br>The entries will become active after save/reboot.<br>A maximum 16 entries can be configured.<br>Domain Name IP Address Remove<br>Add Remove |
| Dynamic DNS<br>DNS Entries                                                                                                    |                                                                                                    |

Choose Add or Remove to configure DNS Entry. The entries will become active after save/reboot.

| COMPREND           |                                                                                   |
|--------------------|-----------------------------------------------------------------------------------|
| ADSL               | Router                                                                            |
|                    |                                                                                   |
| AV                 | DNS Entry                                                                         |
|                    | Enter the domain name and IP address that needs to be received legally, and slick |
| Device Info        | 'Add Entry.'                                                                      |
| Advanced Setup     |                                                                                   |
| Layer2 Interface   | Domain Name IP Address                                                            |
| WAN Service        |                                                                                   |
| LAN                |                                                                                   |
| Auto-Detection     | Add Entry                                                                         |
| NAT                | you chuy                                                                          |
| Security           |                                                                                   |
| Parental Control   |                                                                                   |
| Quality of Service |                                                                                   |
| Routing            |                                                                                   |
| DNS Server         |                                                                                   |
| Dynamic DNS        |                                                                                   |
| DNS Entries        |                                                                                   |

Enter the domain name and IP address that needs to be resolved locally, and click the **Add Entry** button.

## 5.11 DSL

The DSL Settings screen allows for the selection of DSL modulation modes. For optimum performance, the modes selected should match those of your ISP.

| *                     |                                             |                              |
|-----------------------|---------------------------------------------|------------------------------|
| COMTREND O            |                                             |                              |
| ADSL R                | outer                                       |                              |
|                       | DOI Caltings                                |                              |
| and the second second | DSL Settings                                |                              |
|                       | Select the modulation below.                |                              |
| Device Info           | 🗹 G.Dmt Enabled                             |                              |
| Advanced Setup        | G.lite Enabled                              |                              |
| Layer2 Interface      |                                             |                              |
| WAN Service           | M 11.413 Enabled                            |                              |
| LAN<br>Auto Datastian | ADSL2 Enabled                               |                              |
| Auto-Detection        | AnnexL Enabled                              |                              |
| Security              | ADSL2+ Enabled                              |                              |
| Parental Control      | ApproxM Enabled                             |                              |
| Quality of Service    |                                             |                              |
| Routing               | Select the phone line pair below.           |                              |
| DNS                   | Inner pair                                  |                              |
| DSL                   | C Outrania                                  |                              |
| UPnP                  | Outer pair                                  |                              |
| DNS Proxy/Relay       | Capability                                  |                              |
| Print Server          | Ritswan Enable                              |                              |
| DLNA                  |                                             |                              |
| Storage Service       | L SRA Enable                                |                              |
| Interface Grouping    | Select DSL LED behavior                     |                              |
| IP Tunnel             | Normal(TP-69 compliant)                     |                              |
| IPSec                 |                                             |                              |
| Certificate           | C Off                                       |                              |
| Multicast             | C 007 1 ECC VTH-P Sorial Number             |                              |
| Wireless              | G.557.1 ECC XTO K Serial Number             |                              |
| Management            | <ul> <li>Equipment Serial Number</li> </ul> |                              |
| Management            | C Equipment MAC Address                     |                              |
|                       |                                             | Apply/Save Advanced Settings |
|                       |                                             |                              |

| DSL Mode         | Data Transmission Rate - Mbps (Megabits per second)             |  |  |  |  |  |  |  |
|------------------|-----------------------------------------------------------------|--|--|--|--|--|--|--|
| G.Dmt            | Downstream: 12 Mbps Upstream: 1.3 Mbps                          |  |  |  |  |  |  |  |
| G.lite           | Downstream: 4 Mbps Upstream: 0.5 Mbps                           |  |  |  |  |  |  |  |
| T1.413           | Downstream: 8 Mbps Upstream: 1.0 Mbps                           |  |  |  |  |  |  |  |
| ADSL2            | Downstream: 12 Mbps Upstream: 1.0 Mbps                          |  |  |  |  |  |  |  |
| AnnexL           | Supports longer loops but with reduced transmission rates       |  |  |  |  |  |  |  |
| ADSL2+           | Downstream: 24 Mbps Upstream: 1.0 Mbps                          |  |  |  |  |  |  |  |
| AnnexM           | Downstream: 24 Mbps Upstream: 3.5 Mbps                          |  |  |  |  |  |  |  |
| Options          | Description                                                     |  |  |  |  |  |  |  |
| Inner/Outer Pair | Select the inner or outer pins of the twisted pair (RJ11 cable) |  |  |  |  |  |  |  |
| Bitswap Enable   | Enables adaptive handshaking functionality                      |  |  |  |  |  |  |  |

| DSL Mode                             | Data Transmission Rate - Mbps (Megabits per second)                                                                       |
|--------------------------------------|----------------------------------------------------------------------------------------------------|
| SRA Enable                           | Enables Seamless Rate Adaptation (SRA)                                                                                    |
| DSL LED behavior                     | Normal (TR-68 compliant) – DSL LED blink/on/off following<br>TR-68 standard Off – always turn off DSL LED                 |
| G997.1 EOC<br>xTU-R Serial<br>Number | Select Equipment Serial Number or Equipment MAC Address to use router's serial number or MAC address in ADSL EOC messages |

#### Advanced DSL Settings

Click **Advanced Settings** to reveal additional options. On the following screen you can select a test mode or modify tones by clicking **Tone Selection**. Click **Apply** to implement these settings and return to the previous screen.

| COMPREND O<br>ADSL                                                                               | Router                                                                                     |
|--------------------------------------------------------------------------------------------------|--------------------------------------------------------------------------------------------|
|                                                                                                  | DSL Advanced Settings                                                                      |
|                                                                                                  | Select the test mode below.                                                                |
| Device Info<br>Advanced Setup<br>Layer2 Interface<br>WAN Service<br>LAN<br>Auto-Detection<br>NAT | <ul> <li>Normal</li> <li>Reverb</li> <li>Medley</li> <li>No retrain</li> <li>L3</li> </ul> |
| Security<br>Parental Control<br>Quality of Service<br>Routing<br>DNS<br>DSL                      | Apply Tone Selection                                                                       |

On this screen you select the tones you want activated, then click **Apply** and **Close**.

| Ø  | 🖉 http://192.168.1.1/adslcfgtone.html - Windows Internet Explorer 🛛 📃 🗖 🔀 |       |          |        |     |       |       |            |       |       |       |          |       |       |       |       |              |          |    |
|----|---------------------------------------------------------------------------|-------|----------|--------|-----|-------|-------|------------|-------|-------|-------|----------|-------|-------|-------|-------|--------------|----------|----|
| 6  | http://192.168.1.1/adslcfgtone.html                                       |       |          |        |     |       |       |            |       |       |       |          |       |       |       |       |              |          |    |
|    | ADSI Tono Sottings                                                        |       |          |        |     |       |       |            |       |       |       |          |       |       |       |       |              |          |    |
|    | ADSE TONE Securitys                                                       |       |          |        |     |       |       |            |       |       |       |          |       |       |       |       |              |          |    |
|    | Upstream Tones                                                            |       |          |        |     |       |       |            |       |       |       |          |       |       |       |       |              |          |    |
|    | <b>V</b> 0                                                                | ✓ 1   | ✓ 2      | 9      | 3   | ✔ 4   | ✓ 5   | • (        | 5     | 7     | 8     | ✓ 9      | ✓ 10  | ✓ 11  | ✓ 12  | ✓ 13  | ✔ 14         | ✓ 1      | 5  |
|    | ✓ 16                                                                      | ✓ 17  | ✓ 18     | 8 🗹 :  | 19  | ✓ 20  | 21    | <b>v</b> 2 | 22    | 23    | 24    | 25       | 26    | 27    | 28    | 29    | ✓ 30         | <b>3</b> | 1  |
|    |                                                                           |       |          |        |     |       |       | 1          | Dowi  | istre | am To | nes      |       |       |       |       |              |          |    |
|    | ✓ 32                                                                      | ✓ 33  | ✓ 34     | 4 🗹 :  | 35  | ✓ 36  | 37    | 43         | 38 🖣  | 39    | ✓ 40  | ✓ 41     | 42    | ✓ 43  | ✓ 44  | ✓ 45  | ✔ 46         | 4        | 7  |
|    | ✓ 48                                                                      | ✓ 49  | ✓ 50     | 0 🗹 :  | 51  | ✓ 52  | ✔ 53  | ¥ 5        | 54    | 55    | ✓ 56  | ✓ 57     | ✓ 58  | ✓ 59  | ✓ 60  | 61    | ✔ 62         | 6        | 3  |
|    | ✔ 64                                                                      | ✓ 65  | ✓ 60     | 6 🗹 (  | 57  | ✓ 68  | ✓ 69  | 1          | 70    | 71    | 72 🗹  | 73       | 74    | 75    | 76    | 77    | ✓ 78         | 7        | 9  |
|    | ✓ 80                                                                      | ✓ 81  | 82       | 2 🗹 (  | 83  | ✓ 84  | 85    | ۶ 🖌        | 36    | 87    | ✓ 88  | ✔ 89     | 90    | 91    | 92    | 93    | ✓ 94         | 9        | 5  |
|    | 96                                                                        | 97    | ✓ 98     | 8 🗹 9  | 99  | ✓ 100 | ✔ 101 | 1          | 02    | 103   | ✓ 104 | 105      | 106   | ✓ 107 | 108   | ✓ 109 | 110          | 1        | 11 |
|    | ✓ 112                                                                     | 🗹 113 | 1        | 14 🗹 : | 115 | ✓ 116 | 117   | ¥ 1        | 18    | 119   | ✓ 120 | 121      | 122   | ✓ 123 | ✓ 124 | 125   | 126          | 1        | 27 |
|    | 128                                                                       | 129   | 1:       | 30 🗹 : | 131 | ✓ 132 | ✓ 133 | 1          | 134   | 135   | 130   | 5 🗹 137  | 138   | 139   | ✓ 140 | ✓ 141 | ✓ 142        | 1        | 43 |
|    | ✓ 144                                                                     | 145   | 5 🔽 14   | 46 🗹 : | 147 | ✓ 148 | ✓ 149 | <b>V</b> 1 | .50 🔽 | 151   | ✓ 152 | 2 🗹 153  | 154   | ✓ 155 | ✓ 156 | 157   | 158          | 1        | 59 |
|    | 160                                                                       | 161   | <b>1</b> | 52 🗹 : | 163 | ✓ 164 | 165   | <b>v</b> 1 | 66 🖣  | 167   | 168   | 3 🗹 169  | 170   | 171   | 172   | 173   | 174          | <b>1</b> | 75 |
|    | 176                                                                       | 177   | 1        | 78 🗹 : | 179 | ✓ 180 | ✓ 181 | <b>V</b> 1 | 82    | 183   | ✓ 184 | 185      | 186   | ✓ 187 | 188   | 189   | 190          | <b>I</b> | 91 |
|    | ✓ 192                                                                     | ✓ 193 | 19       | 94 🗹 : | 195 | ✓ 196 | ✔ 197 | <b>V</b> 1 | .98   | 199   | 200   | 201      | 202   | 203   | 204   | 205   | 206          | 2        | 07 |
|    | 208                                                                       | 209   | 2        | 10 🗹 : | 211 | ✓ 212 | 213   | 1          | 214   | 215   | 210   | 5 🗹 217  | 218   | 219   | 220   | 221   | 222          | 2        | 23 |
|    | 224                                                                       | 225   | 5 🗹 23   | 26 🗹 : | 227 | 228   | 229   | 2          | 230   | 231   | 232   | 2 🗹 233  | 234   | 235   | 236   | 237   | 238          | 2        | 39 |
|    | 240                                                                       | 241   | 24       | 42 🔽 2 | 243 | ✓ 244 | 245   | V 2        | 246   | 247   | 248   | 3 🗸 249  | 250   | 251   | 252   | 253   | 254          | 2        | 55 |
|    |                                                                           |       |          |        |     |       |       |            |       |       |       |          |       |       |       |       |              |          |    |
|    |                                                                           |       |          |        |     |       | Chec  | k All      |       | Clear | All   | Apply    | Close |       |       |       |              |          |    |
| Do | ne                                                                        |       |          |        |     |       |       |            |       | 1     | •     | ) Intern | net   |       |       | - A   | <b>a</b> 109 | 5%       | •: |

## 5.12 UPnP

Select the checkbox  $\ensuremath{\boxtimes}$  provided and click  $\ensuremath{\textbf{Apply/Save}}$  to enable UPnP protocol.

| COMUREND O         | •                                                                      |
|--------------------|------------------------------------------------------------------------|
| ADSL               | Router                                                                 |
| - A                | UPnP Configuration                                                     |
|                    | NOTE: UPnP is activated only when there is a live WAN service with NAT |
| Device Info        | enabled.                                                               |
| Advanced Setup     |                                                                        |
| Layer2 Interface   | ✓ Enable UPnP                                                          |
| WAN Service        |                                                                        |
| LAN                |                                                                        |
| Auto-Detection     | Apply/Save                                                             |
| NAT                |                                                                        |
| Security           |                                                                        |
| Parental Control   |                                                                        |
| Quality of Service |                                                                        |
| Routing            |                                                                        |
| DNS                |                                                                        |
| DSL                |                                                                        |
| UPnP               |                                                                        |

# 5.13 DNS Proxy/Relay

DNS proxy receives DNS queries and forwards DNS queries to the Internet. After the CPE gets answers from the DNS server, it replies to the LAN clients. Configure DNS proxy with the default setting, when the PC gets an IP via DHCP, the domain name, Home, will be added to PC's DNS Suffix Search List, and the PC can access route with "Comtrend.Home".

| COMUREND O<br>ADSL                | Router                                                                        |
|-----------------------------------|-------------------------------------------------------------------------------|
| A                                 | DNS Proxy Configuration                                                       |
| Device Info                       | ✓ Enable DNS Proxy                                                            |
| Advanced Setup                    | Host name of the Broadband Router: Comtrend                                   |
| Layer2 Interface                  | Domain name of the LAN network: Home                                          |
| WAN Service                       |                                                                               |
| Auto-Detection<br>NAT<br>Security | DNS Relay Configuration<br>This controls the DHCP Sever to assign public DNS. |
| Parental Control                  | Apply/Save                                                                    |
| Quality of Service                |                                                                               |
| Routing                           |                                                                               |
| DNS                               |                                                                               |
| DSL                               |                                                                               |
| DNS Proxy/Relay                   |                                                                               |

#### **DNS Relay**

When DNS Relay is enabled, the router will play a role as DNS server that send request to ISP DNS server and cache the information for later access. When DNS relay is disabled, the computer will pull information from ISP DNS server.

# 5.14 Interface Grouping

Interface Grouping supports multiple ports to PVC and bridging groups. Each group performs as an independent network. To use this feature, you must create mapping groups with appropriate LAN and WAN interfaces using the **Add** button.

The **Remove** button removes mapping groups, returning the ungrouped interfaces to the Default group. Only the default group has an IP interface.

| COMPRESS O                                                              | Router                                                                                                    |        |      |               |                |                 |  |  |  |  |  |  |
|-------------------------------------------------------------------------|----------------------------------------------------------------------------------------------------|--------|------|---------------|----------------|-----------------|--|--|--|--|--|--|
| N                                                                       | Interface Grouping A maximum 16 entries can be configured                                                                                                    |        |      |               |                |                 |  |  |  |  |  |  |
| Device Info<br>Advanced Setup<br>Layer2 Interface<br>WAN Service<br>LAN | Interface Grouping supports multiple ports to PVC and bridging groups. Each group will perform as an independent network. To support this feature, you must create mapping groups with appropriate LAN and interfaces using the Add button. The Remove button will remove the grouping and add the ungrouped inter to the Default group. Only the default group has IP interface. |        |      |               |                |                 |  |  |  |  |  |  |
| Auto-Detection                                                          | Group Name                                                                                                    | Remove | Edit | WAN Interface | LAN Interfaces | DHCP Vendor IDs |  |  |  |  |  |  |
| NAT                                                                     |                                                                                                    |        |      |               | ENET1          |                 |  |  |  |  |  |  |
| Security                                                                |                                                                                                    |        |      |               | ENET2          |                 |  |  |  |  |  |  |
| Parental Control                                                        | D - C - JA                                                                                                    |        |      | <u> </u>      | ENET2          |                 |  |  |  |  |  |  |
| Quality of Service                                                      | Derault                                                                                                    |        |      |               | ENEL3          |                 |  |  |  |  |  |  |
| Routing                                                                 |                                                                                                    |        |      |               | ENET4          |                 |  |  |  |  |  |  |
| DIS                                                                     |                                                                                                    |        |      |               | wlan0          |                 |  |  |  |  |  |  |
| UPnP                                                                    |                                                                                                    |        |      |               | 1              |                 |  |  |  |  |  |  |
| DNS Proxy/Relay                                                         | Add Remov                                                                                                    | e      |      |               |                |                 |  |  |  |  |  |  |
| Interface Grouping                                                      |                                                                                                    |        |      |               |                |                 |  |  |  |  |  |  |

To add an Interface Group, click the **Add** button. The following screen will appear. It lists the available and grouped interfaces. Follow the instructions shown onscreen.

| COMTREND                 |                                                                                                    |  |  |  |  |  |  |  |  |  |
|--------------------------|----------------------------------------------------------------------------------------------------|--|--|--|--|--|--|--|--|--|
| ADSL F                   | Router                                                                                                    |  |  |  |  |  |  |  |  |  |
|                          |                                                                                                    |  |  |  |  |  |  |  |  |  |
| N                        | Interface grouping Configuration                                                                                                    |  |  |  |  |  |  |  |  |  |
|                          | To create a new interface group:<br>1. Enter the Group name and the group name must be unique and select either 2. (dynamic) or                                                                                 |  |  |  |  |  |  |  |  |  |
| Device Info              | 3. (static) below:                                                                                                    |  |  |  |  |  |  |  |  |  |
| Advanced Setup           | 2. If you like to automatically add LAN clients to a WAN Interface in the new group add the                                                                                                    |  |  |  |  |  |  |  |  |  |
| Layer2 Interface         | <ol> <li>If you like to automatically add LAN clients to a WAN Interface in the new group add the<br/>DHCP vendor ID string. By configuring a DHCP vendor ID string any DHCP client request with the</li> </ol> |  |  |  |  |  |  |  |  |  |
| WAN Service              | specified vendor ID (DHCP option 60) will be denied an IP address from the local DHCP server.                                                                                                    |  |  |  |  |  |  |  |  |  |
| LAN                      | 3.Select interfaces from the available interface list and add it to the grouped interface list using                                                                                                    |  |  |  |  |  |  |  |  |  |
| Auto-Detection           | the arrow buttons to create the required mapping of the ports. Note that these clients may                                                                                                    |  |  |  |  |  |  |  |  |  |
| NAT                      | obtain public IP addresses                                                                                                    |  |  |  |  |  |  |  |  |  |
| Security                 | 4. Click Apply/Save button to make the changes effective immediately                                                                                                    |  |  |  |  |  |  |  |  |  |
| Parental Control         |                                                                                                    |  |  |  |  |  |  |  |  |  |
| Quality of Service       | IMPORTANT If a vendor ID is configured for a specific client device, please REBOOT                                                                                                    |  |  |  |  |  |  |  |  |  |
| Routing                  | the client device attached to the modem to allow it to obtain an appropriate IP                                                                                                    |  |  |  |  |  |  |  |  |  |
| DNS                      | address.                                                                                                    |  |  |  |  |  |  |  |  |  |
| DSL                      | Group Name:                                                                                                    |  |  |  |  |  |  |  |  |  |
| UPNP<br>DNC Ducum (Dalau |                                                                                                    |  |  |  |  |  |  |  |  |  |
| Interface Grouping       | Grouped WAN Available WAN                                                                                                    |  |  |  |  |  |  |  |  |  |
| Interface Grouping       | Interfaces Interfaces                                                                                                    |  |  |  |  |  |  |  |  |  |
| IP Tunnel                |                                                                                                    |  |  |  |  |  |  |  |  |  |
| Cortificato              |                                                                                                    |  |  |  |  |  |  |  |  |  |
| Multicast                | ->                                                                                                    |  |  |  |  |  |  |  |  |  |
| Wireless                 |                                                                                                    |  |  |  |  |  |  |  |  |  |
| Diagnostics              |                                                                                                    |  |  |  |  |  |  |  |  |  |
| Management               |                                                                                                    |  |  |  |  |  |  |  |  |  |
|                          |                                                                                                    |  |  |  |  |  |  |  |  |  |
|                          | Grouped LAN Interfaces Available LAN Interfaces                                                                                                    |  |  |  |  |  |  |  |  |  |
|                          | ENET1                                                                                                    |  |  |  |  |  |  |  |  |  |
|                          | -> ENET2                                                                                                    |  |  |  |  |  |  |  |  |  |
|                          | ENET3                                                                                                    |  |  |  |  |  |  |  |  |  |
|                          | <- ENE14                                                                                                    |  |  |  |  |  |  |  |  |  |
|                          | wiano                                                                                                    |  |  |  |  |  |  |  |  |  |
|                          |                                                                                                    |  |  |  |  |  |  |  |  |  |
|                          | Automatically Add                                                                                                    |  |  |  |  |  |  |  |  |  |
|                          | Clients With the                                                                                                    |  |  |  |  |  |  |  |  |  |
|                          | following DHCP Vendor                                                                                                    |  |  |  |  |  |  |  |  |  |
|                          | 103                                                                                                    |  |  |  |  |  |  |  |  |  |
|                          |                                                                                                    |  |  |  |  |  |  |  |  |  |
|                          |                                                                                                    |  |  |  |  |  |  |  |  |  |
|                          |                                                                                                    |  |  |  |  |  |  |  |  |  |
|                          |                                                                                                    |  |  |  |  |  |  |  |  |  |
|                          |                                                                                                    |  |  |  |  |  |  |  |  |  |
|                          |                                                                                                    |  |  |  |  |  |  |  |  |  |
|                          | Apply/Save                                                                                                    |  |  |  |  |  |  |  |  |  |
|                          |                                                                                                    |  |  |  |  |  |  |  |  |  |

#### Automatically Add Clients With Following DHCP Vendor IDs:

Add support to automatically map LAN interfaces to PVC's using DHCP vendor ID (option 60). The local DHCP server will decline and send the requests to a remote DHCP server by mapping the appropriate LAN interface. This will be turned on when Interface Grouping is enabled.

For example, imagine there are 4 PVCs (0/33, 0/36, 0/37, 0/38). VPI/VCI=0/33 is for PPPoE while the other PVCs are for IP set-top box (video). The LAN interfaces are ENET1, ENET2, ENET3, and ENET4.

The Interface Grouping configuration will be:

- 1. Default: ENET1, ENET2, ENET3, and ENET4.
- 2. Video: nas\_0\_36, nas\_0\_37, and nas\_0\_38. The DHCP vendor ID is "Video".

If the onboard DHCP server is running on "Default" and the remote DHCP server is running on PVC 0/36 (i.e. for set-top box use only). LAN side clients can get IP addresses from the CPE's DHCP server and access the Internet via PPPoE (0/33).

If a set-top box is connected to ENET1 and sends a DHCP request with vendor ID "Video", the local DHCP server will forward this request to the remote DHCP server. The Interface Grouping configuration will automatically change to the following:

- 1. Default: ENET2, ENET3, and ENET4
- 2. Video: nas\_0\_36, nas\_0\_37, nas\_0\_38, and ENET1.

# 5.15 IP Tunnel

### 5.15.1 IPv6inIPv4

Configure 6in4 tunneling to encapsulate IPv6 traffic over explicitly-configured IPv4 links.

| COMPREND O<br>ADSL              | Router  |         |        |           |                     |               |                         |        |
|---------------------------------|---------|---------|--------|-----------|---------------------|---------------|-------------------------|--------|
| N                               | IP Tunr | eling - | - 6in4 | Tunnel Co | onfiguration        |               |                         |        |
| Device Info<br>Advanced Setun   | Name    | WAN     | LAN    | Dynamic   | IPv4 Mask<br>Length | 6rd<br>Prefix | Border Relay<br>Address | Remove |
| Layer2 Interface<br>WAN Service |         |         |        |           | Add Rem             | iove          |                         |        |
| LAN                             |         |         |        |           |                     |               |                         |        |
| NAT                             |         |         |        |           |                     |               |                         |        |
| Security<br>Parental Control    |         |         |        |           |                     |               |                         |        |
| Quality of Service              |         |         |        |           |                     |               |                         |        |
| Routing<br>DNS                  |         |         |        |           |                     |               |                         |        |
| DSL                             |         |         |        |           |                     |               |                         |        |
| UPnP<br>DNS Proxy/Relay         |         |         |        |           |                     |               |                         |        |
| Interface Grouping              |         |         |        |           |                     |               |                         |        |
| IP Tunnel                       |         |         |        |           |                     |               |                         |        |
| IPv4inIPv6                      |         |         |        |           |                     |               |                         |        |

Click the **Add** button to display the following.

|                    | Bouter                                          |           |            |
|--------------------|-------------------------------------------------|-----------|------------|
|                    | IP Tunneling 6in4 Tunnel Configuration          |           |            |
| Device Info        | Currently, only 6rd configuration is supported. |           |            |
| Advanced Setun     | Tunnel Name                                     |           |            |
| Layer2 Interface   | Mechanism:                                      | 6RD V     |            |
| WAN Service        | Associated WAN Interface:                       |           |            |
| LAN                | Associated LAN Interface:                       | LAN/br0 v |            |
| Auto-Detection     | Manual      Automatic                           |           |            |
| NAT                | S Manual S Automatic                            |           |            |
| Security           |                                                 |           |            |
| Parental Control   | IPv4 Mask Length:                               |           |            |
| Quality of Service | 6rd Prefix with Prefix Length:                  |           |            |
| Routing            | Border Relay IPv4 Address:                      |           |            |
| DNS                |                                                 |           |            |
| DSL                |                                                 |           | Apply/Save |
| UPnP               |                                                 |           |            |
| DNS Proxy/Relay    |                                                 |           |            |
| Print Server       |                                                 |           |            |
| DLNA               |                                                 |           |            |
| Storage Service    |                                                 |           |            |
| Interface Grouping |                                                 |           |            |
| IPv6inIPv4         |                                                 |           |            |
| IPv4inIPv6         |                                                 |           |            |

| Options                       | Description                                                                              |
|-------------------------------|------------------------------------------------------------------------------------------|
| Tunnel Name                   | Input a name for the tunnel                                                              |
| Mechanism                     | Mechanism used by the tunnel deployment                                                  |
| Associated WAN Interface      | Select the WAN interface to be used by the tunnel                                        |
| Associated LAN Interface      | Select the LAN interface to be included in the tunnel                                    |
| Manual/Automatic              | Select automatic for point-to-multipoint tunneling / manual for point-to-point tunneling |
| IPv4 Mask Length              | The subnet mask length used for the IPv4 interface                                       |
| 6rd Prefix with Prefix Length | Prefix and prefix length used for the IPv6 interface                                     |
| Border Relay IPv4 Address     | Input the IPv4 address of the other device                                               |

### 5.15.2 IPv4inIPv6

Configure 4in6 tunneling to encapsulate IPv4 traffic over an IPv6-only environment.

| COMUREND O         | •   |         |          |         | =       |       | _       | =    | _      |
|--------------------|-----|---------|----------|---------|---------|-------|---------|------|--------|
| ADSL               | Roù | ter     |          |         |         |       |         |      |        |
|                    | 1   |         |          |         |         |       |         |      |        |
| M                  | 1   | P Tunne | ling 4in | 6 Tunne | l Confi | gurat | ion     |      |        |
|                    |     |         |          |         |         |       |         |      | 1      |
| Device Infe        |     |         |          | Name    | WAN     | LAN   | Dynamic | AFTR | Remove |
| Device Info        |     |         |          |         |         |       | 1       |      |        |
| Advanced Setup     |     |         |          |         |         | Add   | Remove  |      |        |
| Layer2 Interface   |     |         |          |         |         |       |         |      |        |
| WAN Service        |     |         |          |         |         |       |         |      |        |
| LAN                |     |         |          |         |         |       |         |      |        |
| Auto-Detection     |     |         |          |         |         |       |         |      |        |
| NAT                |     |         |          |         |         |       |         |      |        |
| Security           |     |         |          |         |         |       |         |      |        |
| Parental Control   |     |         |          |         |         |       |         |      |        |
| Quality of Service |     |         |          |         |         |       |         |      |        |
| Routing            |     |         |          |         |         |       |         |      |        |
| DNS                |     |         |          |         |         |       |         |      |        |
| DSL                |     |         |          |         |         |       |         |      |        |
| UPnP               |     |         |          |         |         |       |         |      |        |
| DNS Proxy/Relay    |     |         |          |         |         |       |         |      |        |
| Interface Grouping |     |         |          |         |         |       |         |      |        |
| IP Tunnel          |     |         |          |         |         |       |         |      |        |
| IPv6inIPv4         |     |         |          |         |         |       |         |      |        |
| IPv4inIPv6         |     |         |          |         |         |       |         |      |        |

Click the **Add** button to display the following.

|                    | 11                             |                       |            |
|--------------------|--------------------------------|-----------------------|------------|
| COMTREND O         |                                |                       |            |
| ADSL               | Router                         |                       |            |
| - A                | IP Tunneling 4in6 Tunne        | l Configuration       |            |
|                    | Currently, only DS-Lite config | uration is supported. |            |
| Device Info        |                                |                       |            |
| Advanced Setup     | Tunnel Name                    |                       |            |
| Layer2 Interface   | Mechanism:                     | DS-Lite               | *          |
| WAN Service        | Associated WAN Interface:      |                       | *          |
| LAN                | Associated LAN Interface:      | LAN/br                | ) 🗸        |
| Auto-Detection     | Manual O Automatic             |                       |            |
| NAT                |                                |                       |            |
| Security           | AFTR:                          |                       |            |
| Parental Control   |                                |                       | Apply/Save |
| Quality of Service |                                |                       |            |
| Routing            |                                |                       |            |
| DNS                |                                |                       |            |
| DSL                |                                |                       |            |
| UPnP               |                                |                       |            |
| DNS Proxy/Relay    |                                |                       |            |
| Interface Grouping |                                |                       |            |
| IP Tunnel          |                                |                       |            |
| IPv6inIPv4         |                                |                       |            |
| IPv4inIPv6         |                                |                       |            |
| Options            | Description                    |                       |            |

| Options                  | Description                                                                              |
|--------------------------|------------------------------------------------------------------------------------------|
| Tunnel Name              | Input a name for the tunnel                                                              |
| Mechanism                | Mechanism used by the tunnel deployment                                                  |
| Associated WAN Interface | Select the WAN interface to be used by the tunnel                                        |
| Associated LAN Interface | Select the LAN interface to be included in the tunnel                                    |
| Manual/Automatic         | Select automatic for point-to-multipoint tunneling / manual for point-to-point tunneling |
| AFTR                     | Address of Address Family Translation Router                                             |

## 5.16 IPSec

You can add, edit or remove IPSec tunnel mode connections from this page.

|                    | Router            |                |                         |              |        |
|--------------------|-------------------|----------------|-------------------------|--------------|--------|
| - Al               | IPSec Tunnel Mo   | de Connections | tunnel connections from | this name    |        |
| Device Info        | had, remove or en |                | connections from        | r this page. |        |
| Advanced Setup     | Connection        | Remote         | Local                   | Remote       |        |
| Layer2 Interface   | Name              | Gateway        | Addresses               | Addresses    | Remove |
| WAN Service        |                   |                |                         |              |        |
| LAN                |                   | Add Ne         | w Connection R          | emove        |        |
| Auto-Detection     |                   |                |                         |              |        |
| NAT                |                   |                |                         |              |        |
| Security           |                   |                |                         |              |        |
| Parental Control   |                   |                |                         |              |        |
| Quality of Service |                   |                |                         |              |        |
| Routing            |                   |                |                         |              |        |
| DNS                |                   |                |                         |              |        |
| DSL                |                   |                |                         |              |        |
| UPnP               |                   |                |                         |              |        |
| DNS Proxy/Relay    |                   |                |                         |              |        |
| Interface Grouping |                   |                |                         |              |        |
| IP Tunnel          |                   |                |                         |              |        |
| IPSec              |                   |                |                         |              |        |

Click **Add New Connection** to add a new IPSec termination rule.

The following screen will display.

| COMPREND O                            | •                                                             |                        |
|---------------------------------------|---------------------------------------------------------------|------------------------|
| ADSL                                  | Router                                                        |                        |
|                                       | IPSec Settings                                                |                        |
| Device Info                           | IPSec Connection Name                                         | new connection         |
| Advanced Setup<br>Layer2 Interface    | Tunnel Mode                                                   | ESP 🗸                  |
| WAN Service<br>LAN                    | Remote IPSec Gateway Address (IPv4 address in dotted decimal) | 0.0.0.0                |
| Auto-Detection<br>NAT                 | Tunnel access from local IP addresses                         | Subnet                 |
| Parental Control                      | IP Address for VPN<br>IP Subnetmask                           | 0.0.0.0                |
| Routing                               | Tunnel access from remote IP addresses                        | Subnet 🗸               |
| DSL<br>UPnP                           | IP Address for VPN                                            | 0.0.0.0                |
| DNS Proxy/Relay<br>Interface Grouping | 1º Subhetmask                                                 | 255.255.255.0          |
| IP Tunnel<br>IPSec                    | Key Exchange Method<br>Authentication Method                  | Pre-Shared Key         |
| Multicast                             | Pre-Shared Key<br>Perfect Forward Secrecy                     | key                    |
| Diagnostics                           | Advanced IKE Settings                                         | Show Advanced Settings |
| -,                                    | , areneou inci octango                                        | Apply/Save             |

| IPSec Connection Name          | User-defined label                                                                   |
|--------------------------------|--------------------------------------------------------------------------------------|
| Tunnel Mode                    | Select tunnel protocol, AH (Authentication<br>Header) or ESP (Encapsulating Security |
|                                | Payload) for this tunnel.                                                            |
| Remote IPSec Gateway Address   | The location of the Remote IPSec Gateway. IP address or domain name can be used.     |
| Tunnel access from local IP    | Specify the acceptable host IP on the local                                          |
| addresses                      | side. Choose Single or Subnet.                                                       |
| IP Address/Subnet Mask for VPN | If you chose <b>Single</b> , please enter the host IP                                |
|                                | address for VPN. If you chose <b>Subnet</b> , please                                 |
|                                | enter the subnet information for VPN.                                                |
| Tunnel access from remote IP   | Specify the acceptable host IP on the remote                                         |
| addresses                      | side. Choose Single or Subnet.                                                       |
| IP Address/Subnet Mask for VPN | If you chose <b>Single</b> , please enter the host IP                                |
|                                | address for VPN. If you chose Subnet, please                                         |
|                                | enter the subnet information for VPN.                                                |
| Key Exchange Method            | Select from Auto(IKE) or Manual                                                      |

For the Auto(IKE) key exchange method, select Pre-shared key or Certificate (X.509) authentication. For Pre-shared key authentication you must enter a key, while for Certificate (X.509) authentication you must select a certificate from the list.

See the tables below for a summary of all available options.